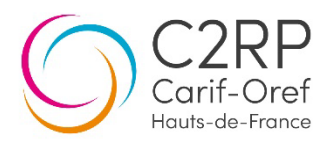

## Les flux RSS disponibles sur le site du C2RP

Il existe deux flux RSS sur le site du C2RP :

- > Les actualités
- > Les événements

## Où trouver l'adresse des flux RSS?

- Rendez-vous sur le site du C2RP.
- Cliquez sur l'icône 🔊 en haut à droite pour accéder à la page « S'abonner aux flux RSS ».

| Extranet OF La Place                  |                                   |                                 |                                |                             | 🖗 Accessibilité         | En un clic 🗸     | • • • •   |
|---------------------------------------|-----------------------------------|---------------------------------|--------------------------------|-----------------------------|-------------------------|------------------|-----------|
| C2RP<br>Carif-Oref<br>Haats-de-France | Outils pour<br>former et orienter | Diagnostic de son<br>territoire | Ressources<br>professionnelles | Actualités et<br>événements |                         | <u>ର</u> ୍ (ଜ    | CONNEXION |
|                                       |                                   |                                 | Accueil > S'abonner aux        | Flux RSS                    |                         |                  |           |
|                                       |                                   | Abonnez-                        | vous aux <mark>flu</mark>      | x <mark>RSS</mark> du C2F   | 8P                      |                  |           |
| Vous souh                             | aitez suivre l'actualité e        | le l'orientation, de la foi     | mation ou de l'emploi en       | région ? Restez informé e   | n vous abonnant aux fl  | ux RSS du C2RP ! |           |
|                                       | r 🎽                               |                                 |                                | Sélectionnez les fl         | ux qui vous intéressent | 1                |           |
| 1                                     | 1                                 |                                 | -0                             | LES A                       | CTUALITÉS               |                  |           |
| <b>3</b>                              | AC                                | TUALITÉS                        |                                |                             |                         |                  |           |
|                                       |                                   |                                 |                                | LES ÉV                      | ÈNEMENTS                |                  |           |
| 1                                     |                                   |                                 | •                              |                             |                         |                  |           |
| •                                     |                                   |                                 |                                |                             |                         |                  |           |
| 1                                     |                                   |                                 |                                |                             |                         |                  |           |
| Cons                                  | ulter le mode d'em                | oloi des flux RSS               |                                |                             |                         | >                |           |

- Cliquez sur le bouton « Les actualités » ou « Les évènements ».
- Sélectionnez l'adresse qui s'affiche dans l'encadré rouge, faites un clic droit et sélectionnez
- « Copier ».

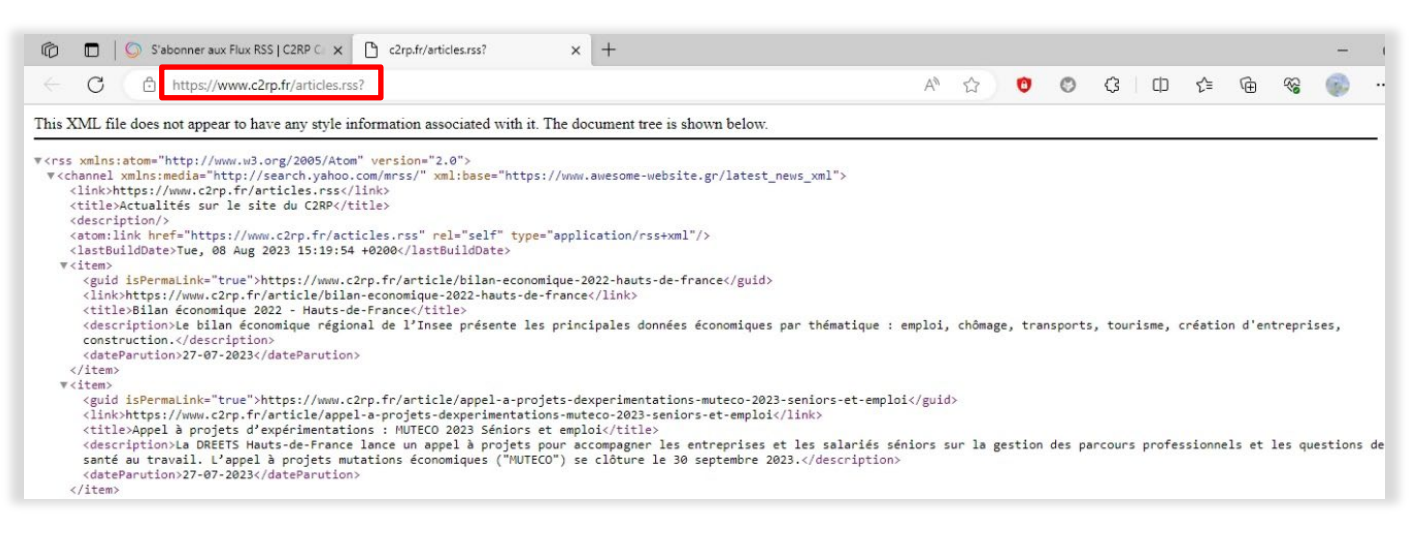

## Comment enregistrer ces flux sur Outlook?

- Ouvrez votre logiciel de messagerie.
- Positionnez-vous au niveau du dossier « Flux RSS » et faites un clic droit.
- Dans la boite de dialogue qui s'ouvre, choisissez « Ajouter un nouveau flux RSS ».

| 09 ·                                  | ₽ Rechercher                                                  | 1 t                                                                        | ■ - 0 ×       |  |  |  |
|---------------------------------------|---------------------------------------------------------------|----------------------------------------------------------------------------|---------------|--|--|--|
| Fichier Accueil Envoi/réc             | eption Affichage Aide Acrobat                                 |                                                                            |               |  |  |  |
| Nouveau message 👻 🏢                   | - 🖻 📴 - 🛛 🔁 Publier la réponse                                |                                                                            | ~   Ħ   ··· ~ |  |  |  |
| <b>v</b>                              | Tous Non lus                                                  |                                                                            | Par Date ∽ 🕇  |  |  |  |
| > Boîte de réception                  | 5 D ! 0 De                                                    | Objet Reçu 🔻                                                               | Taille        |  |  |  |
| Brouillons                            |                                                               | Nous n'avons trouvé aucun élément correspondant aux critères de recherche. |               |  |  |  |
| Elements envoyes                      |                                                               |                                                                            |               |  |  |  |
| Elements supprimes                    |                                                               |                                                                            |               |  |  |  |
| Boîte d'envoi                         |                                                               |                                                                            |               |  |  |  |
| > Calendrier                          |                                                               |                                                                            |               |  |  |  |
| > R≡ Contacts                         |                                                               |                                                                            |               |  |  |  |
| Courrier indésirable                  |                                                               |                                                                            |               |  |  |  |
| Flux RSS                              | Cuvrir da <u>n</u> s une nouvelle fenêtre                     |                                                                            |               |  |  |  |
| ≻ Historique des conversations        | No <u>u</u> veau dossier                                      |                                                                            |               |  |  |  |
| 🐻 Journal                             | Ajouter un nouveau flux <u>B</u> SS                           |                                                                            |               |  |  |  |
| D Notes                               | Importer un fichier OPML                                      |                                                                            |               |  |  |  |
| Problèmes de synchronisation          | PT Renommer le dossier                                        |                                                                            |               |  |  |  |
| Dossiers de recherche                 |                                                               |                                                                            |               |  |  |  |
|                                       |                                                               |                                                                            |               |  |  |  |
| > 党 Groupes                           |                                                               |                                                                            |               |  |  |  |
|                                       | Supprimer le dossier                                          |                                                                            |               |  |  |  |
| > ´´´´ lous les calendriers de groupe | Marguer tout comme lu                                         |                                                                            |               |  |  |  |
|                                       | EX Nettoyer le dossjer                                        |                                                                            |               |  |  |  |
|                                       | 项 Supprim <u>e</u> r tout                                     |                                                                            |               |  |  |  |
|                                       | $\stackrel{A}{z} \downarrow$ Trier les sous-dossiers de A à Z |                                                                            |               |  |  |  |
|                                       | ∧ Mon <u>t</u> er                                             |                                                                            |               |  |  |  |
|                                       | V Descendre                                                   |                                                                            |               |  |  |  |
|                                       | E Propriétés                                                  |                                                                            |               |  |  |  |
| M 🖬 🔗                                 | 👼 Convertir "Flux RSS" au format Adobe PDF                    |                                                                            |               |  |  |  |
|                                       | light Ajouter "Flux RSS" au fichier Adobe PDF                 |                                                                            | ~             |  |  |  |
| Eléments : 0                          |                                                               | Ce dossier est à jour. Connecté 🛛 🙀 Paramètres d'affichage 🔲 🛙             | <u> </u>      |  |  |  |

- Une boite de dialogue apparaît.

Placez le curseur de la souris dans la boite de dialogue, faites un clic droit et choisissez « Coller » pour insérer l'adresse du flux RSS.

Cliquez sur « Ajouter ».

| Nouveau flux RSS                                                                            | ×       |  |  |  |
|---------------------------------------------------------------------------------------------|---------|--|--|--|
| Entrez l'emplacement du flux RSS à ajouter à Outlook :<br>https://www.c2rp.fr/articles.rss? |         |  |  |  |
| Exemple : http://www.example.com/feed/main.xml                                              |         |  |  |  |
| Ajouter                                                                                     | Annuler |  |  |  |

- Une nouvelle boite de dialogue s'affiche.

Cliquez sur « Options avancées ».

| Microsoft Outlook                                                                                                    | ×                                   |
|----------------------------------------------------------------------------------------------------|-------------------------------------|
| Ajouter ce flux RSS à Outlook ?<br>Il est recommandé d'ajouter des abonnements provenant uniquemen<br>https://www.c2rp.fr/articles.rss? | t de sources connues et approuvées. |
| Pour configurer ce Flux RSS, cliquez sur Options avancées.                                                                              |                                     |
| Options avancées                                                                                                    | Oui Non                             |

- Cochez la case « Télécharger automatiquement les pièces jointes pour ce flux RSS », puis cliquez sur OK.

| Options de flux RSS X                                                                                                    |
|----------------------------------------------------------------------------------------------------|
| Configurez les options de ce flux RSS à l'aide des options ci-dessous.                                                                                                    |
| Général                                                                                                    |
| Nom du flux : Actualités sur le site du C2RP                                                                                                    |
| Nom du canal : Actualités sur le site du C2RP                                                                                                    |
| Emplacement : https://www.c2rp.fr/articles.rss?                                                                                                    |
| Description :                                                                                                    |
| Emplacement de remise                                                                                                    |
| Les éléments de ce flux RSS seront remis à l'emplacement suivant :                                                                                                    |
| Changer de dossier \Flux RSS\Actualités sur le site du C2RP                                                                                                    |
| Téléchargements                                                                                                    |
| Télécharger automatiquement les pièces jointes pour ce flux RSS                                                                                                    |
| Télécharger l'article complet comme une pièce jointe .html                                                                                                    |
| Limite de mise à jour                                                                                                    |
| Utiliser la recommandation de mise à jour de l'éditeur. Les groupes d'envoi et de réception ne sont<br>pas mis à jour plus souvent que la fréquence recommandée, afin d'éviter la suspension de votre flux<br>RSS par le fournisseur de contenu. |
| Limite du fournisseur actuel : Non publié.                                                                                                    |
|                                                                                                    |
| OK Annuler                                                                                                    |

## Consulter les articles du flux RSS

- Le flux RSS est maintenant enregistré dans votre messagerie.

Les messages contenus dans le flux s'affichent dans le dossier « Flux RSS » de votre messagerie.

A chaque fois que le C2RP publiera une nouvelle information, un message vous parviendra automatiquement.

| 09 =                                                                  |                                                                                                    | - ) <b>0</b>   X |  |  |  |  |  |  |
|-----------------------------------------------------------------------|----------------------------------------------------------------------------------------------------|------------------|--|--|--|--|--|--|
| Fichier Accueil Envoi/récept                                          | ption Affichage Aide Acrobat                                                                                                    |                  |  |  |  |  |  |  |
| 🏹 Nouveau courrier 🖌 🛍 🗸                                              | Télécharger le contenu × 🖧 Partager ce flux Afficher l'article Non lu/Lu Non lu/Lu                                                                                                    | ·   ···          |  |  |  |  |  |  |
| × · · · · · · · · · · · · · · · · · · ·                               | Tous Non lus                                                                                                    | Par Date ∽ ↑     |  |  |  |  |  |  |
| > Boîte de réception 5                                                | □ De         Objet         Recu ▼         Taille         Catégories         Mention                                                                                                    | Ÿ .              |  |  |  |  |  |  |
| Brouillons                                                            | ✓ Aujourd'hui                                                                                                    | × Aujourd'hui    |  |  |  |  |  |  |
| <ul> <li>Éléments envoyés</li> <li>Éléments supprimés</li> </ul>      | Actualités sur le s Bilan économique 2022 - Hauts-de-France     Le bilan économique régional de l'Insee présente les principales données économiques par thématique : emploi, chômage, transports, tourisme, création d'entreprises, construction.                                                                                                    |                  |  |  |  |  |  |  |
| Archive                                                               | Actualités sur le s Appel à projets d'expérimentations : MUTECO 2023 Séniors et emploi     Tan 08/08/2023 15:26 4 Ko     La DREETS Hauts-de-France lance un appel à projets pour accompagner les entreprises et les salariés séniors sur la gestion des parcours professionnels et les questions de santé au travail. L'appel à                                                                                                    |                  |  |  |  |  |  |  |
| Calendrier                                                            | Actualités sur le s La Fabrique 4.0 : un atelier itinérant sur les métiers de l'industrie bientôt près de vous ! mar. 08/08/2023 15:26 4 Ko<br>La Fabrique 4.0 est une usine itinérante de découverte et de sensibilisation aux métiers de l'industrie qui se déplace dans tous les Hauts-de-France : embarquement immédiat pour une expérience à la                                                                                                    |                  |  |  |  |  |  |  |
| Courrier indésirable                                                  | > XE       Contacts         Image: Contacts       Image: Contacts         Image: Contacts       Image: Contacts         Image: C |                  |  |  |  |  |  |  |
| <ul> <li>✓ ☐ Flux RSS</li> <li>☐ Actualités sur le site 20</li> </ul> |                                                                                                    |                  |  |  |  |  |  |  |
| Historique des conversations                                          | Historique des conversations           Historique des conversations              Actualités sur le s L'emploi des séniors en région : des disparités territoriales importantes             L'insee Hauts-de-France publie une étude menée sur le taux d'emploi régional des séniors.          mar. 08/08/2023 15:26 3 Ko                                                                                                    |                  |  |  |  |  |  |  |
| Notes                                                                 | Actualités sur le s L'insertion professionnelle des apprentis de niveau CAP à BTS       mar. 08/08/2023 15:26 3 Ko         En 2022, 2 ans après leur sortie d'études en 2020, 73% des apprentis de niveau CAP à BTS sont en emploi salarié.       mar. 08/08/2023 15:26 3 Ko                                                                                                    |                  |  |  |  |  |  |  |
| <ul> <li>Problemes de synchronisation</li> <li>Tâches</li> </ul>      | Actualités sur le s Rapport d'activités 2022 du C2RP mar. 08/08/2023 15:26 2 Ko Retour en détail sur les résultats et les actions menées au cours de l'année écoulée                                                                                                    |                  |  |  |  |  |  |  |
| > Dossiers de recherche                                               | Actualités sur le s La programmation des prochaines sessions d'information organisées par le C2RP mar. 08/08/2023 15:26 4 Ko<br>Profitez de la pause estivale pour vous pencher sur la programmation que le C2RP a préparée pour vous. Consultez le programme du second semestre 2023 et prenez note dès à présent des sessions qui                                                                                                    |                  |  |  |  |  |  |  |
| א מיסטאר איז איז איז איז איז איז איז איז איז איז                      | Actualités sur le s Formateurs et maitres d'apprentissage : le RCO propose un programme de professionnalis mar. 08/08/2023 15:26 4 Ko<br>Dans le cadre de l'exercice de ses missions de service public, le réseau des Carit-Oref a été mandaté par le ministère du Travail, du Plein emploi et de l'insertion afin d'accompagner les CFA/OFA dans les                                                                                                    |                  |  |  |  |  |  |  |
| > 쓙 Tous les calendriers de groupe                                    | Actualités sur le s Améliorer la visibilité de son offre de formation pour répondre aux grands enjeux régionaux mar. 08/08/2023 15:26 4 Ko<br>Quels sont les grands enjeux auxquels sont confrontés les organismes de formation en cette rentrée 2023/2024 ? Comment se rendre visible dans cet écosystème ? Pour en savoir plus, rendez-vous le                                                                                                    |                  |  |  |  |  |  |  |
|                                                                       | Actualités sur le s Lancement de l'expérimentation "VAE inversée" mar. 08/08/2023 15:26 3 KO Initié dans le cadre de la réforme de la VAE, ce dispositif propose d'obtenir une certification, ou un bloc de compétences via un parcours personnalisé. Ce parcours conjugue un contrat de                                                                                                    |                  |  |  |  |  |  |  |
|                                                                       | Actualités sur le s Appel à candidatures : diagnostic sur l'illettrisme et l'illectronisme en Hauts-de-France mar. 08/08/2023 15:26 4 Ko<br>La commissaire à la lutte contre la pauvreté en Hauts-de-France souhaite soutenir les initiatives à portée intercommunale ou départementale visant la réalisation d'un diagnostic et d'un plan d'actions de                                                                                                    |                  |  |  |  |  |  |  |
|                                                                       | Actualités sur le s Compétences et Métiers d'Avenir (CMA) – Appel à manifestation d'intérêt – 2021-2025 – A mar. 08/08/2023 15:26 4 Ko<br>Dans le cadre du programme France 2030, l'appel à manifestation Compétences et Métiers d'Avenir soutient les projets visant à accompagner la montée en compétence et les métiers d'avenir de 10                                                                                                    |                  |  |  |  |  |  |  |
| Σ 🛱 χ <sup>ρ</sup> …                                                  | Actualités sur le s C2podcast. Episode 32 : Quels métiers recruteront en 2030 en Hauts-de-France ? avec Jean mar. 08/08/2023 15:26 4 Ko<br>Enregistré lors de la rencontre régionale du C2RP « Les métiers en Hauts-de-France » le 20 juin 2023, l'épisode 32 du C2podcast donne la parole à Jean Flamand, chef de projet chez France Stratégie,                                                                                                    |                  |  |  |  |  |  |  |
| Éléments : 20 Non lu : 20                                             | Ce dossier est à jour. Connecté à Microsoft Exchange 🛛 🗔 Paramètres d'affrichage 🗖 💷 👘 —                                                                                                    | + 100 %          |  |  |  |  |  |  |

Si un article vous intéresse, ouvrez le message et cliquez sur « Afficher l'article » pour le consulter sur le site du C2RP

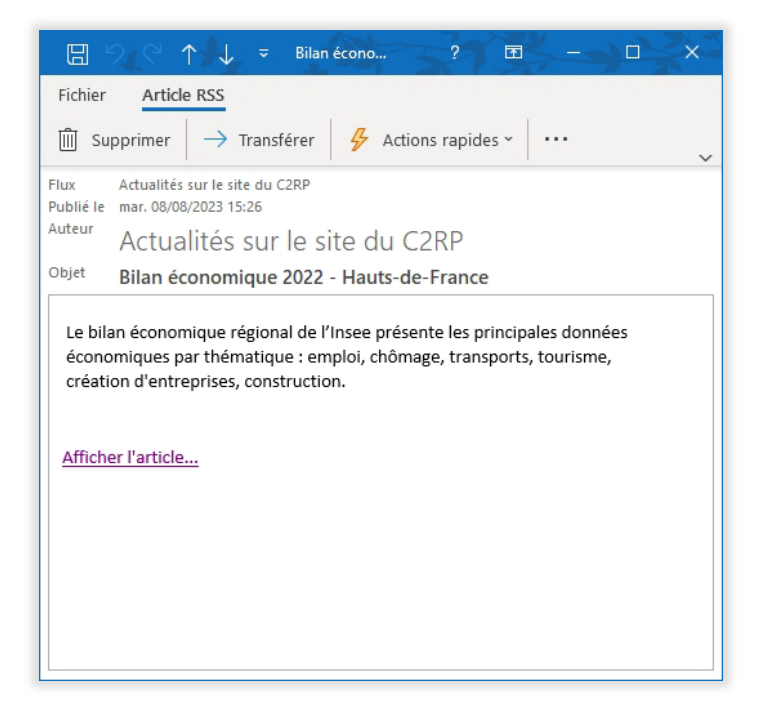

-